## Eliminare un protocollo o un documento da un fascicolo

Accedere a Gestione Fascicoli dal menù  $\rightarrow$  Protocollo  $\rightarrow$  Gestione  $\rightarrow$  Gestione Fascicoli. Trovare e aprire il fascicolo.

Selezionare con un click il protocollo o il documento da togliere (ATTENZIONE: NON spuntare la colonna Selezione). La riga deve diventare gialla. Cliccare il cestino.

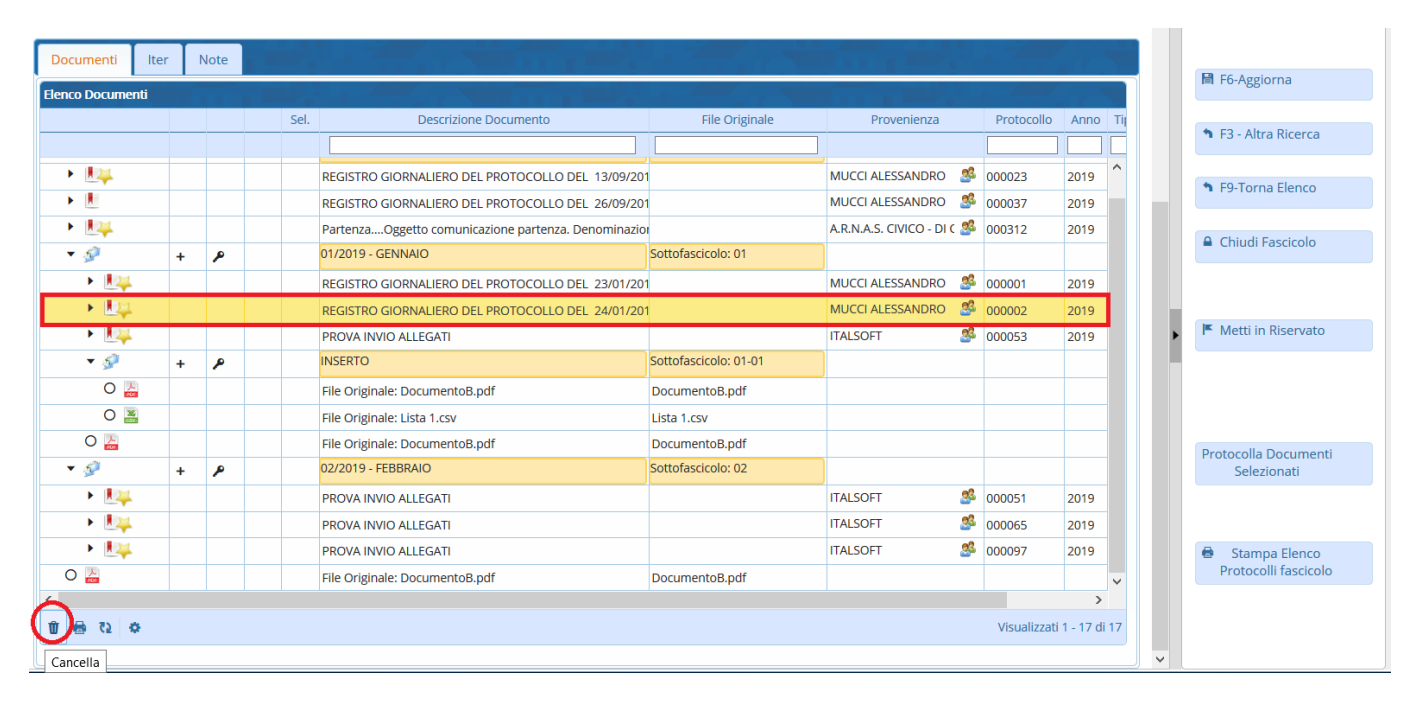

## Alla domanda, scegliere Conferma.

| co Documenti |   |   |      |                                                   |                                                |                       |                     |            |      |
|--------------|---|---|------|---------------------------------------------------|------------------------------------------------|-----------------------|---------------------|------------|------|
|              |   |   | Sel. | Descrizione Docume                                | nto                                            | File Originale        | Provenienza         | Protocollo | Anno |
|              |   |   |      |                                                   |                                                |                       |                     |            |      |
|              |   |   |      | REGISTRO GIORNALIERO DEL PROTOCOLLO DEL 13/09/201 |                                                | MUCCI ALESSANDRO      | 000023              | 2019       |      |
| <b>H</b>     |   |   |      | REGISTRO GIORNALIERO DEL PROTOCOLLO DEL 26/09/201 |                                                |                       | MUCCI ALESSANDRO    | 000037     | 2019 |
|              |   |   |      | PartenzaOggetto comunicazione                     | Sgancio                                        |                       |                     | × 2        | 2019 |
| 5            | + | ۶ |      | 01/2019 - GENNAIO                                 | Vuoi sganciare questo documento dal fascicolo? |                       |                     |            |      |
| • 🛤          |   |   |      | REGISTRO GIORNALIERO DEL PROTO                    |                                                |                       |                     |            | 2019 |
| • 💵          |   |   |      | REGISTRO GIORNALIERO DEL PROTO                    |                                                |                       |                     | 2          | 2019 |
| ▶            |   |   |      | PROVA INVIO ALLEGATI                              | Sposta in un Faso                              | Sposta internamente   | F5-Conferma F8-Anni | ulla 3     | 2019 |
| ▼ 6          | + | P |      | INSERTO                                           |                                                | Sottofascicolo: 01-01 |                     |            |      |
| 0 📙          |   |   |      | File Originale: DocumentoB.pdf                    |                                                | DocumentoB.pdf        |                     |            |      |
| 0 😹          |   |   |      | File Originale: Lista 1.csv                       |                                                | Lista 1.csv           |                     |            |      |
| 0 📙          |   |   |      | File Originale: DocumentoB.pdf                    |                                                | DocumentoB.pdf        |                     |            |      |
| 5            | + | P |      | 02/2019 - FEBBRAIO                                |                                                | Sottofascicolo: 02    |                     |            |      |
| • 🛤          |   |   |      | PROVA INVIO ALLEGATI                              |                                                |                       | ITALSOFT 🥵          | 000051     | 2019 |
| • 🛤          |   |   |      | PROVA INVIO ALLEGATI                              |                                                |                       | ITALSOFT 🥵          | 000065     | 2019 |
| ► الله       |   |   |      | PROVA INVIO ALLEGATI                              |                                                |                       | ITALSOFT 🥵          | 000097     | 2019 |
|              |   |   |      | File Originale: DocumentoB.pdf                    |                                                | DocumentoB.pdf        |                     |            |      |

From: https://wiki.nuvolaitalsoft.it/ - **wiki** 

Permanent link: https://wiki.nuvolaitalsoft.it/doku.php?id=fascicolazione:elimina&rev=1572889735

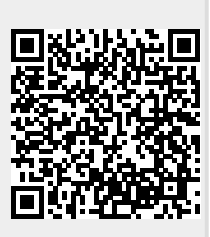

Last update: 2019/11/04 17:48